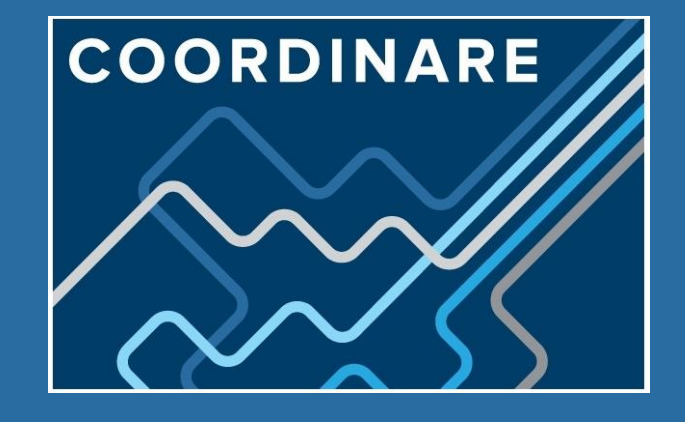

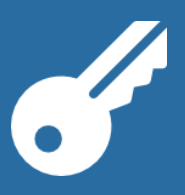

Remotely accessing COORDINARE systems

Version: 2.0

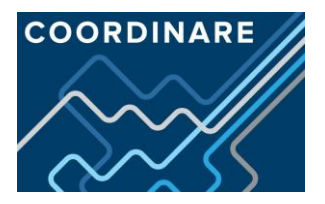

# CONTENTS

| 1. | Background and Support                       | 2  |
|----|----------------------------------------------|----|
| 2. | Setting up remote access                     | 3  |
|    | 2.1 Installing the Symantec VIP MOBILE App   | 3  |
|    | 2.2 Registering your device                  | 4  |
|    | 2.3 Logging in to the Citrix Access Gateway  | 8  |
|    | 2.4 Installing the Citrix Receiver – Windows | 10 |
|    | 2.5 Installing the Citrix Receiver – Mac     | 12 |

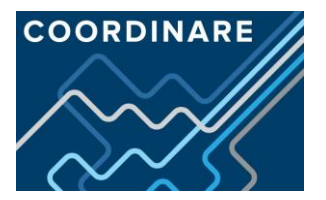

# **1. BACKGROUND AND SUPPORT**

As an additional measure to secure GPH ICT systems, the ICT Team have upgraded the remote access solution to incorporate "2 factor authentication". `

This means that you will login with an additional ID that is generated every 30 seconds by an app on your phone, tablet or PC.

The one-time setup process is not complex and when setup the login process is very straightforward. That said if at any stage you have any issues with the setup or using the new remote access solution, you can contact the ICT helpdesk.

| Phone        | 02 4220 7699           |
|--------------|------------------------|
| Log a ticket | Autotask Client Portal |
| Email        | itteam@gph.org.au      |

#### NOTE:

This document and remote access login links are available here:

http://www.coordinare.org.au/about-us/log-in/

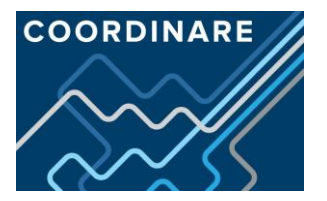

# 2. SETTING UP REMOTE ACCESS

Setting up remote access will require you to perform the following tasks.

- 1. Install the Symantec VIP mobile app.
- 2. Register your mobile device.
- 3. Log into the new remote access gateway to test all is working OK. This may require you to install the Citrix receiver if you do not have it already installed.

### 2.1 INSTALLING THE SYMANTEC VIP MOBILE APP

The Symantec VIP app is used to generate the unique ID that you will need to use to login remotely. Simply search for "Symantec VIP" in your <u>respective device's app store</u>:

**Google Play store** – Android phone or tablet.

If you do not have a Google Play account you can download the Android VIP application directly by entering the address below into your mobile device web browser e.g Chrome

tinyurl.com/joewhhw

You may receive a warning regarding the installation of non-Play store applications. To adjust your application installation permissions, you will need to go to Settings => Security and tick the box to allow installation from Unknown Sources.

Apple apps store – Apple phone or tablet.

Windows app store – Windows phone or tablet.

### **IMPORTANT NOTE**

If you have a Telstra Dave / ToughMax supplied by GPH ICT **please contact support before proceeding.** 

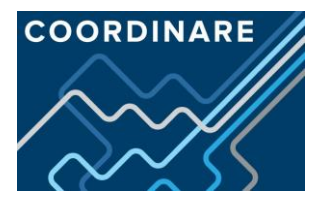

### 2.2 REGISTERING YOUR DEVICE

You now need to register your device against your COORDINARE network login.

To do this login into the Self Serve portal here: <u>https://vipssp.gph.org.au</u> and login using your network login and password:

User Name: rmatchett (no COORDINARE\' or "@coordinare.org.au required)

Password: xxxxxxxxx

| ← → ♂ https://vipssp.gph.or | rg.au/dmzssp 🔎 👻 🕑 Welcome to the Symantec 🗙              |
|-----------------------------|-----------------------------------------------------------|
| Symantec.                   | VIP SELF SERVICE PORTAL                                   |
|                             |                                                           |
| Welcome to the              | e Symantec® VIP Self Service Portal                       |
| To access the Sen Se        | Sign In                                                   |
|                             |                                                           |
| User Name                   | testpir                                                   |
| Password                    | ••••••                                                    |
|                             | Enabled by:<br>Symantec.<br>Validation &<br>ID Protection |

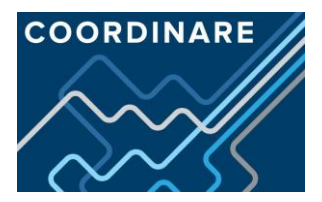

Once logged in select **REGISTER** 

| 🗲 🕞 🧭 https://ssp.vip.sym 🔎 👻 🔒 Identif 😋 🎯 ID Protection Self Service P 🗙 | _ <br>                                                                                                    |
|----------------------------------------------------------------------------|----------------------------------------------------------------------------------------------------|
| Symantec. VIP SELF SERVICE PORTAL                                          | (PIR Test) Home   S                                                                                                    |
| <section-header><section-header></section-header></section-header>         | VIP Credential<br>Use a VIP mobile application or VIP security<br>credential to securely access your<br>organization's services. |

Now complete the required fields:

1. Credential name – enter a simple name that is easy to remember ie Rhett's iphone

These next 2 fields come from the Symantec VIP access app on your mobile device or PC.

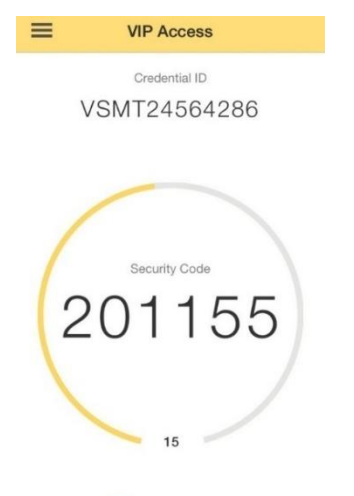

Symantec. VIP

- 2. Credential ID top of the screen in the VIP Access app
- 3. Security code middle of the screen, a new one is generated every 30 seconds.

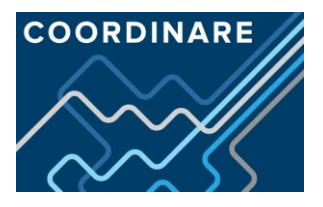

#### **Register Your Credential**

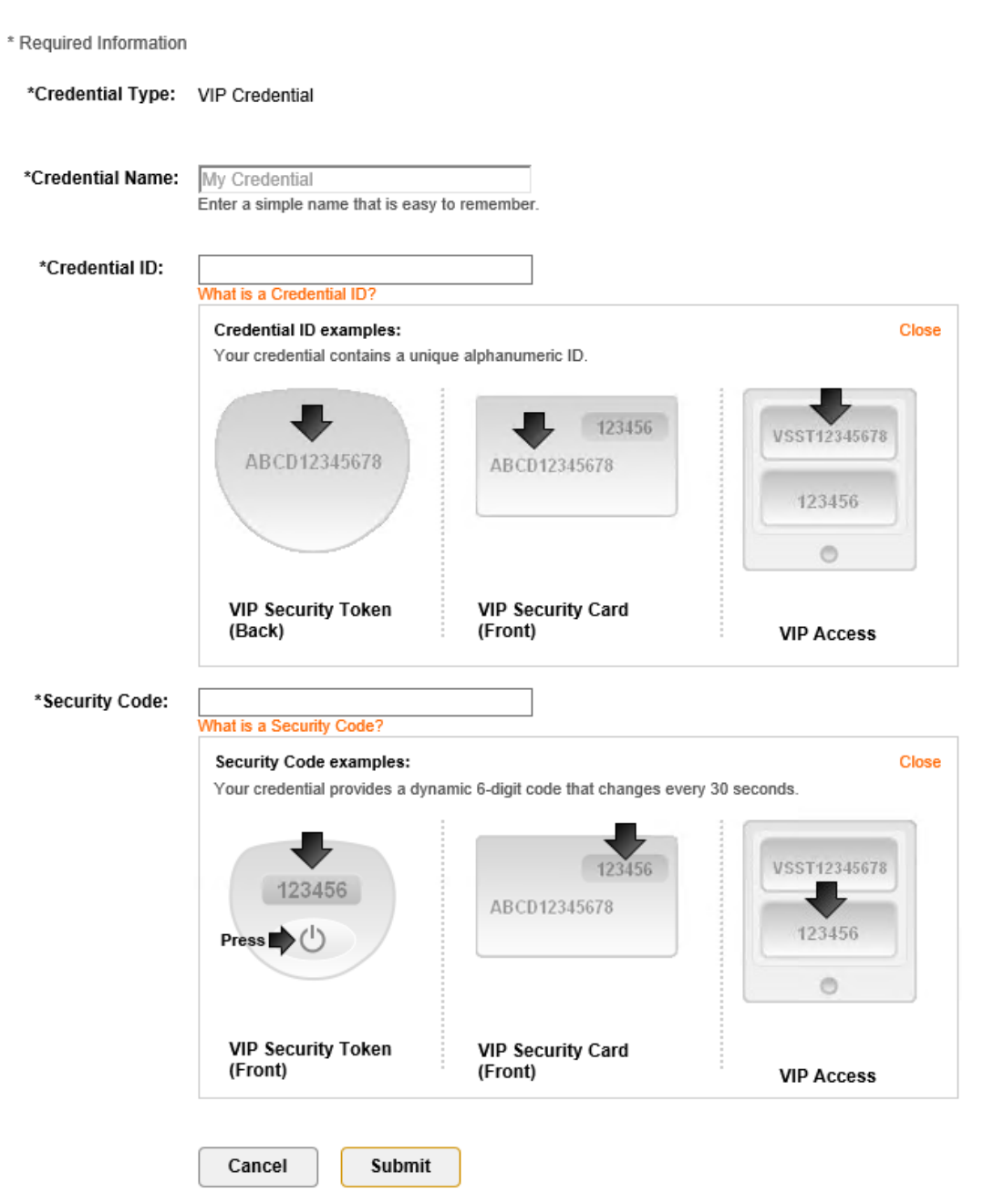

Once you have entered these 3 fields click Submit.

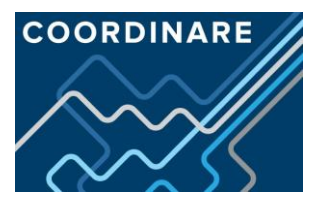

Vou have successfully registered broberts G4. Enter a security code from this credential the next time you Sign In. Manage Your Credentials This VIP Self Service Portal enables you to register, test, or reset credentials. You can also remove credentials from your account.

| Your Registered Credentials   |               | Register       |         |              |
|-------------------------------|---------------|----------------|---------|--------------|
| Credential Name               | Credential ID | Туре           | State 🍘 | Actions      |
| broberts G4<br>(Push Enabled) | VSMT59673155  | VIP Credential | Enabled | $\mathbf{>}$ |

Your device is now registered against your account and will now accept the Security Code to log into the Access Gateway.

### **IMPORTANT NOTE**

If you lose or replace your device, you will need to contact ICT support.

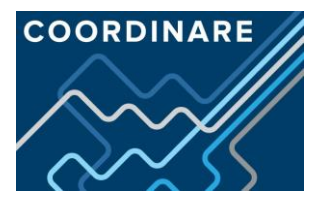

## 2.3 LOGGING IN TO THE CITRIX ACCESS GATEWAY

### The following operating systems can be used when logging in remotely:

- Windows 7
- Windows 7 with Service Pack 1 (SP1)
- Windows 8
- Windows 8 with Service Pack 1 (SP1)
- Windows 10
- Mac OSX Mountain Lion (10.8)
- Mac OSX Mavericks (10.9)
- Mac OSX Yosemite (10.10)
- Mac OSX El Capitan (10.11)
- Note: Newer or older platforms *may* work but are not guaranteed to work and ICT support cannot be provided.

### The following internet browsers can be used when logging in remotely:

- Internet Explorer 9
- Internet Explorer 10
- Internet Explorer 11
- Safari 7.1
- Safari 8.0
- Safari 9.0
- Safari 9.1

#### Important note:

Newer or older browsers provided by other software vendors (e.g. Opera, Chrome, Firefox, etc.) *may* work but are not guarantee to work and ICT support cannot be provided.

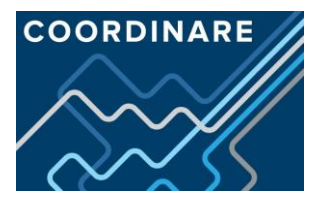

### The Citrix Secure Access Portal can be accessed directly from:

https://remote.coordinare.org.au

|                                                                                                   | Please log on   |        |  |
|---------------------------------------------------------------------------------------------------|-----------------|--------|--|
| COORDINARE                                                                                        | User name :     |        |  |
|                                                                                                   | Password :      |        |  |
| $\sim \sim \sim \sim \sim \sim \sim \sim \sim \sim \sim \sim \sim \sim \sim \sim \sim \sim \sim $ | Security Code : |        |  |
|                                                                                                   |                 | Log On |  |
|                                                                                                   |                 |        |  |
|                                                                                                   |                 |        |  |

This link can always be accessed from the COORDINARE website here:

http://www.coordinare.org.au/about-us/log-in/

User name: rmatchett (no GPH\' or "@gph.org.au required)

Password: xxxxxxxx (your network login password)

Security code: enter the security code generated by the Symantec VIP app on your mobile device or PC and click Log On.

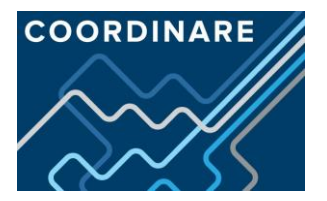

## 2.4 INSTALLING THE CITRIX RECEIVER – WINDOWS

**IMPORTANT NOTE -** You will not need to do this if you have already installed the Citrix receiver onto your PC.

You will be presented with the following screen if it is not installed.

|                          | emote.coordinare.org.au | /Citrix/Coord-RemoteWeb/     | - ≙ ¢           | Search D -                                             | □ ×<br>☆☆戀 🥲   |
|--------------------------|-------------------------|------------------------------|-----------------|--------------------------------------------------------|----------------|
| <i>i</i> Citrix Receiver | × 📑                     |                              |                 |                                                        |                |
|                          |                         |                              |                 |                                                        |                |
|                          |                         |                              |                 |                                                        |                |
|                          |                         | Install Citrix Receiver to a | access your app | lications                                              |                |
|                          |                         | 🗹 I agree with the Citr      |                 |                                                        |                |
|                          |                         | Inst                         | all             |                                                        |                |
|                          |                         |                              | ls   Log on     | Tick "I agree with the Cit<br>license agreement", ther | rix<br>1 click |
|                          |                         |                              |                 | Install.                                               |                |

Depending on your Windows configuration (Windows 7, 8 or 10, IE9, 10 or 11) the Citrix installation will automatically start or you will be prompted to 'Open' or 'Run' the package similar to the previous image.

| (-)               | remote.coordinare.org.au   | /Citrix/Coord-RemoteWeb/                             | ÷ 🔒 🖒 Search                     |        | × ロ –<br>の分類® |
|-------------------|----------------------------|------------------------------------------------------|----------------------------------|--------|---------------|
| 🥖 Citrix Receiver | ×                          |                                                      |                                  |        |               |
|                   |                            |                                                      |                                  |        |               |
|                   |                            |                                                      |                                  |        |               |
|                   |                            |                                                      |                                  |        |               |
|                   |                            |                                                      |                                  |        |               |
|                   |                            |                                                      |                                  |        |               |
|                   |                            | Confirm installat                                    | ion is complete                  |        |               |
|                   |                            | Please wait while the do                             | wnload process begins.           |        |               |
|                   |                            | Aftor Citrix Pocoivor is in                          | tallod click Continue            |        |               |
|                   |                            | Alter Chilix Receiver is in                          | stalled, click <b>continue</b> . |        |               |
|                   |                            | Conti                                                | inue                             |        |               |
|                   |                            |                                                      |                                  |        |               |
|                   |                            |                                                      |                                  |        |               |
|                   |                            |                                                      |                                  |        |               |
| Do                | you want to run or save Ci | i <b>trixReceiverWeb.exe</b> (38.9 MB) from <b>o</b> | downloadplugins.citrix.com?      |        | ×             |
|                   |                            |                                                      | Run                              | Save 🔻 | Cancel        |

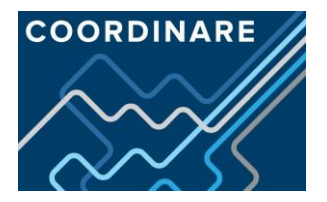

Click "Run" and wait for download to complete

Follow the on screen prompts and install the Citrix Receiver.

| Oitrix Receiver     | ×                                                                                                    |
|---------------------|----------------------------------------------------------------------------------------------------|
| cineper<br>Receiver | Welcome to Citrix Receiver<br>Citrix Receiver installs software that allows access to virtual<br>applications that your organization provides, including<br>software that allows access to the applications that use<br>your browser.<br>- Allow applications access to your webcam and<br>microphone.<br>- Allow applications to use your location.<br>- Allow access to local applications authorized by your<br>company. |
|                     | - Save your credential to log on automatically.<br>Click Start to set up and install Citrix Receiver on your<br>computer.                                                                                                    |
|                     | Start Cancel                                                                                                    |

After the installation is complete the installation window will close and you will be returned to the Citrix Receiver webpage. You can now click on "Desktop" to connect to the GPH servers

The installation of the Receiver is only required on the first login or when a new version of the receiver is required. The same steps can be followed to upgrade the Citrix Receiver.

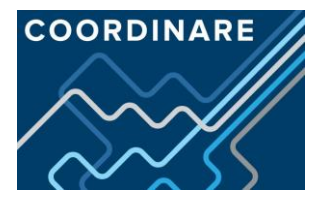

# 2.5 INSTALLING THE CITRIX RECEIVER – MAC

**IMPORTANT NOTE -** You will not need to do this if you have already installed the Citrix receiver onto your PC.

You will be presented with the following screen if it is not installed.

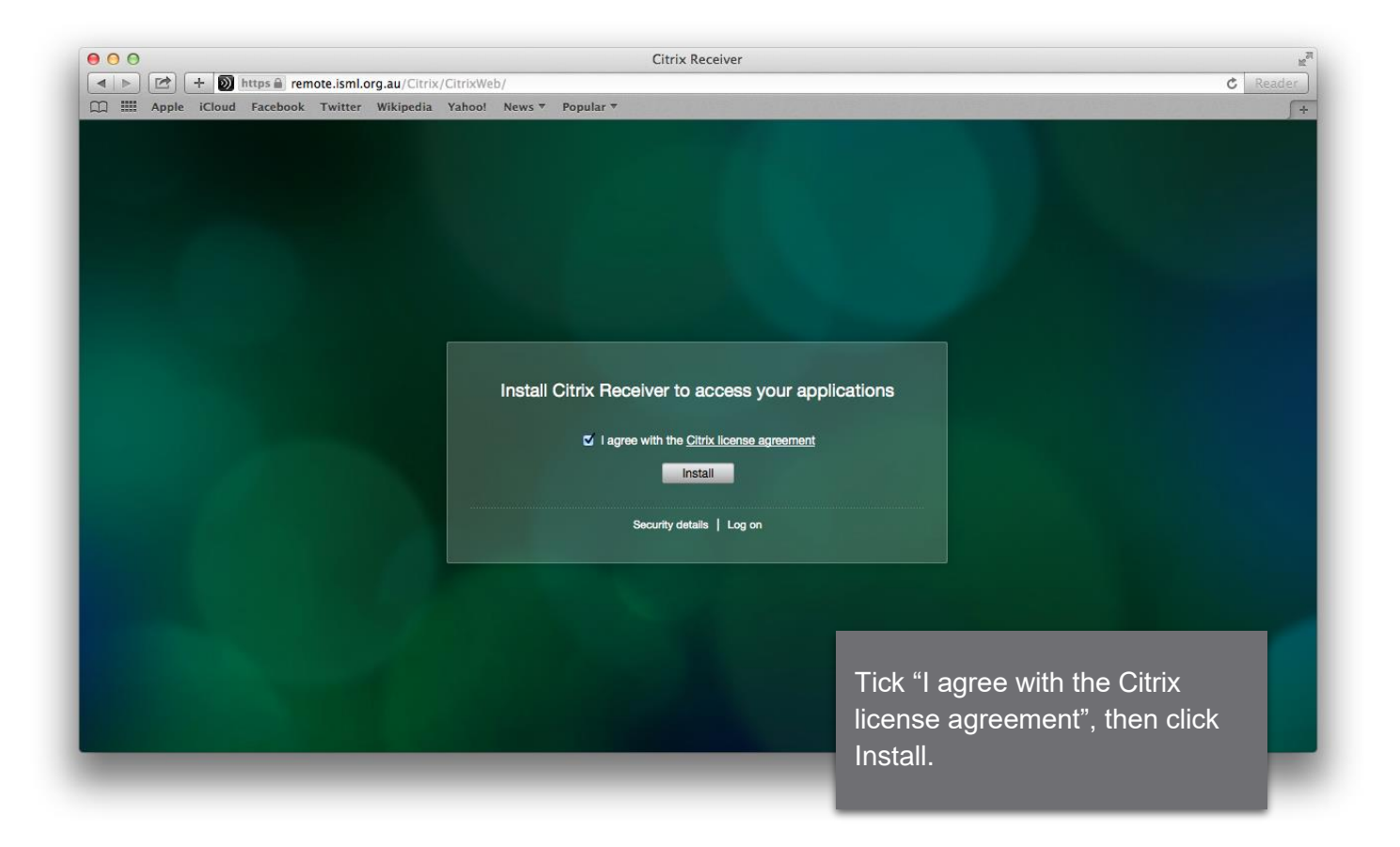

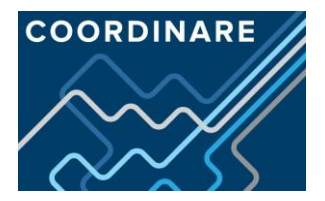

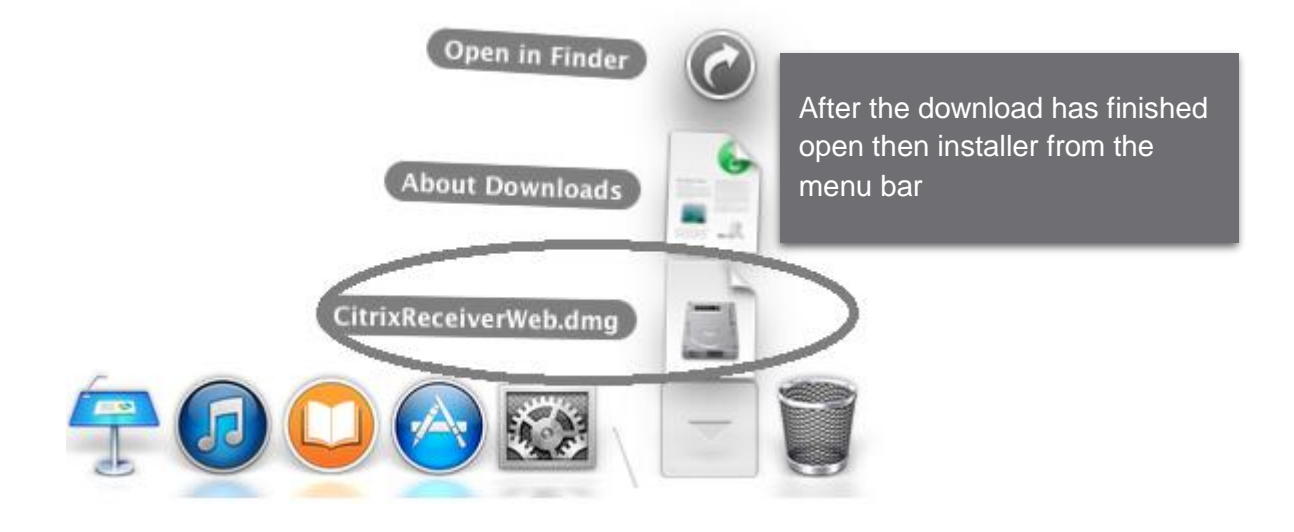

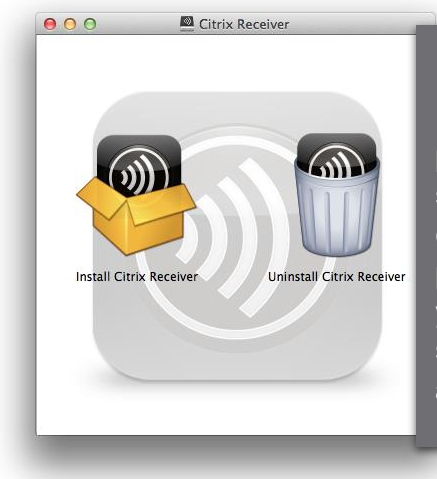

Double click on "Install Citrix Receiver" and following the prompts. Use the default settings and click 'Accept' and enter your password when prompted. This is the password you use to logon/sign in to your system, **not your GPH account.** 

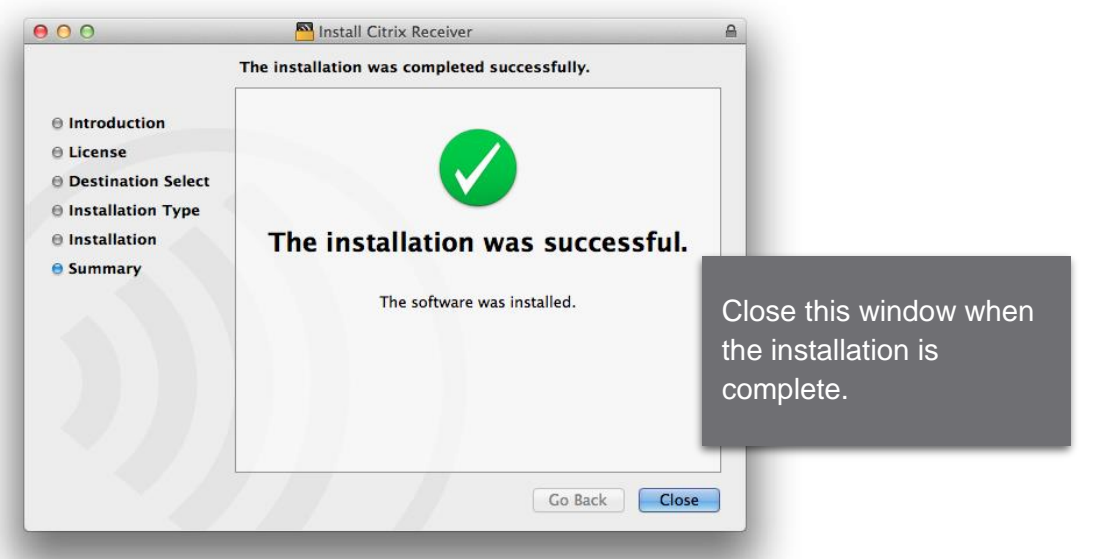

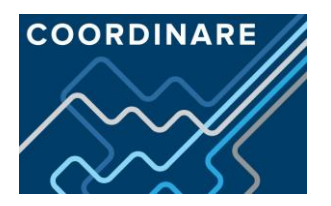

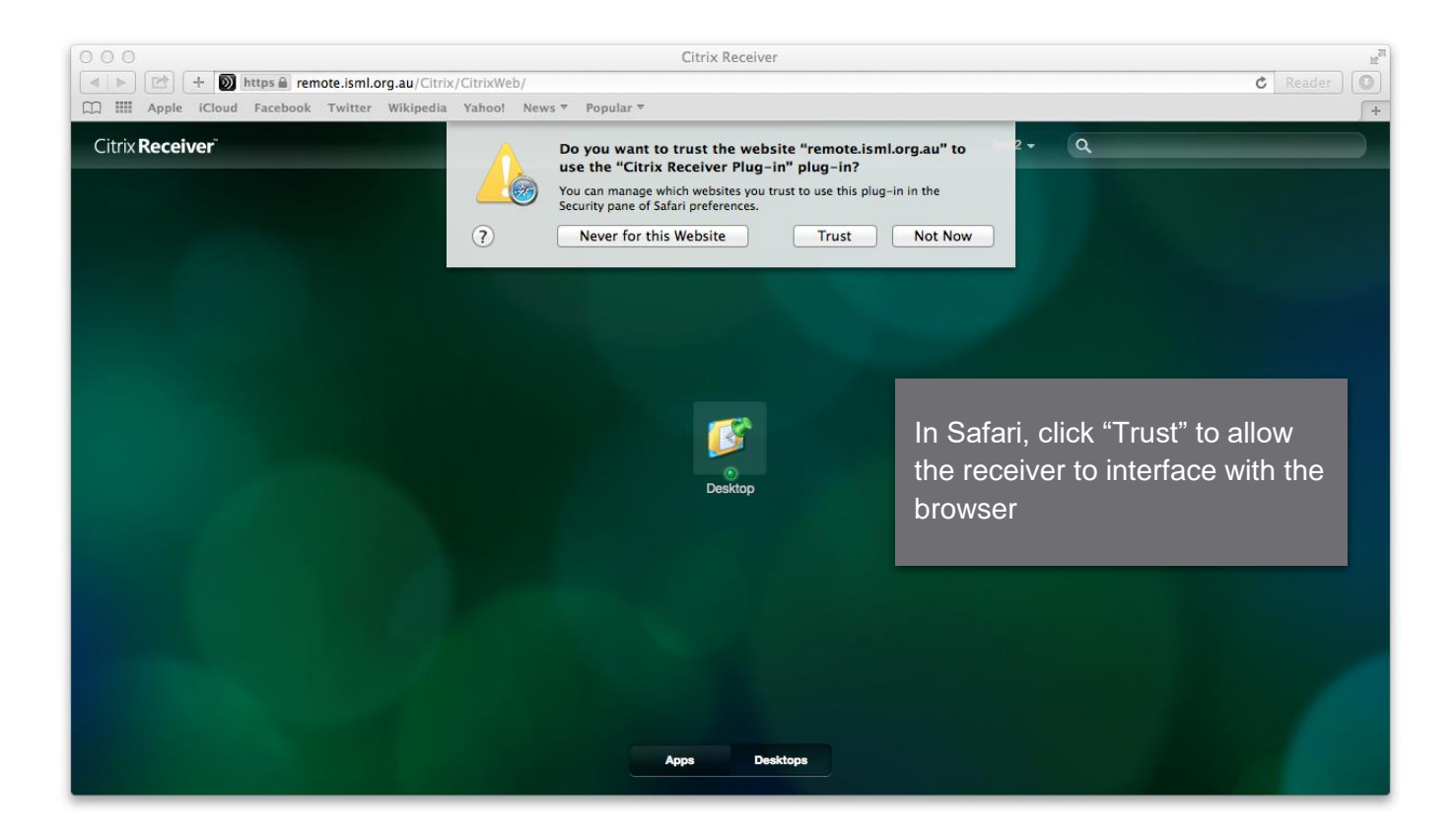

The installation is now complete. You can now click on "Desktop" to connect to the GPH servers.

The installation of the Receiver is only required on the first login or when a new version of the receiver is required. The same steps can be followed to upgrade the Citrix Receiver.